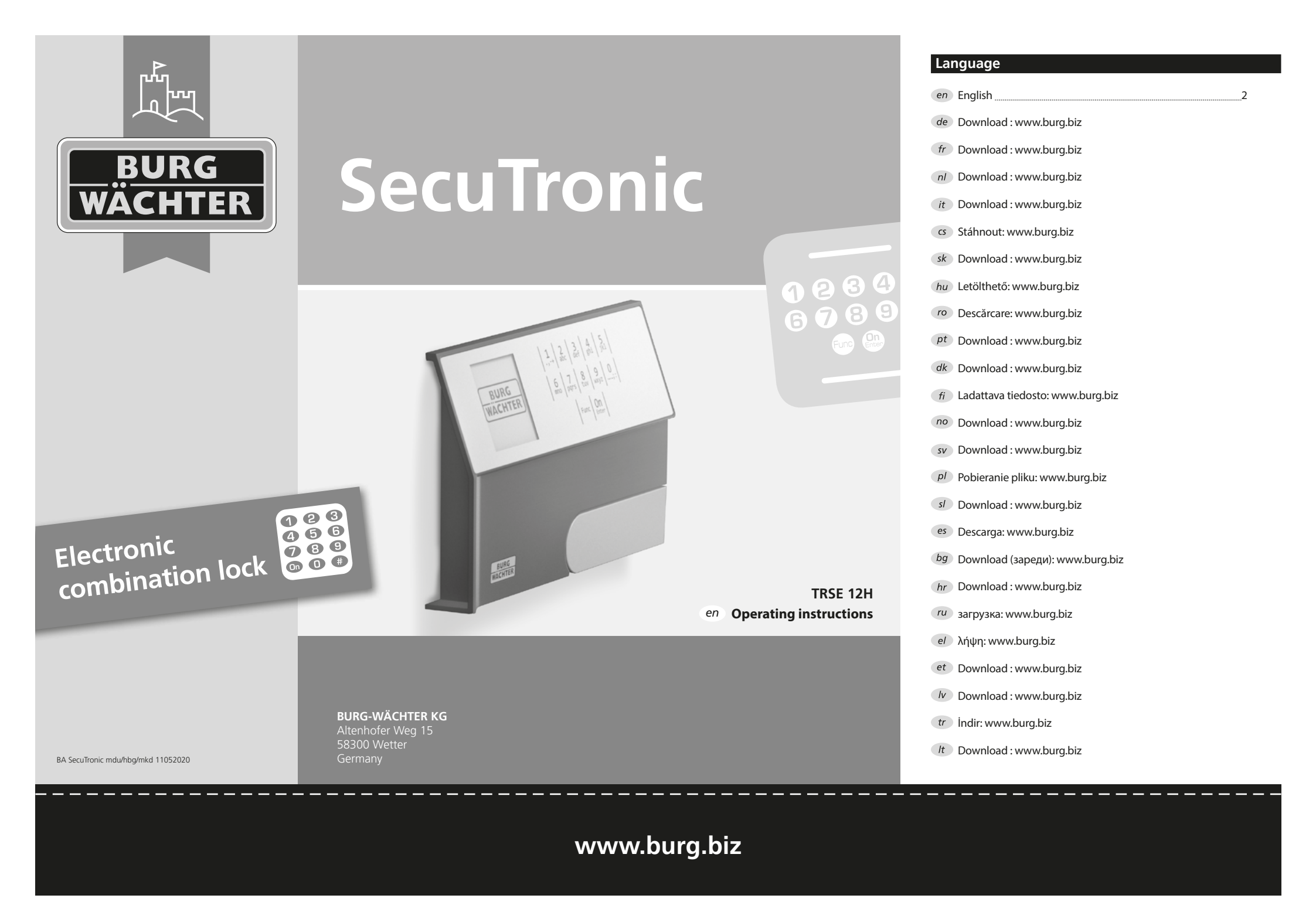

# en SecuTronic – Operating instructions

### Dear customer.

Thank you for choosing a safe from BURG-WÄCHTER Elektronic SecuTronic. These locks are certified according to ECB•S Class A. You have purchased a product that meets extremely high safety requirements and was developed and produced according to current technical standards. This lock is certified according to EN 1300: 2018. (Classification of high-security locks according to their resistance to unauthorised opening).

### Important: Please read the entire instruction manual before programming and keep this manual safe so that you can look it up at any time.

We hope you enjoy your new BURG-WÄCHTER safe. Your Burg-Wächter KG

### General information

### Activation

The electronics are switched on using the button <sup>On</sup> on the keyboard. At the same time, the display shows the BURG-WÄCHTER logo for a moment before the input mask for the pin code appears.

### Languages

The menu navigation in the display is available in twelve languages and can be set via the menu item Languages. For detailed information, please refer to chapter "Sprache/Language Menu".

### Blocking times

To protect against tampering, the lock electronics block access to the safe for five minutes if an incorrect number code has been entered three times in succession. Then, for every further incorrect entry, for ten minutes. During this blocking time, the remaining time on the display runs backwards. It is not possible to open the safe during this time, even with a valid user or administrator code

### Increasing burglary protection

Please take care that your pin and administrator codes do not fall into the wrong hands. Therefore, please store your codes in a safe location so that these can only be accessed by authorised persons. In case you lose a code, the lock must be converted to a new code.

- The factory code must be changed as soon as the lock is commissioned.
- Codes that are easy to guess (e.g. 1, -2, -3, -4, -5, -6) must not be used.
- Personal data (e.g. birthdays) or other data that may be concluded with knowledge of the code owner must not be used as a code.
- After changing the code, the lock must be checked several times with the safety door opened.

Attention: All changes to the administrator code, the factory code and the user code must be carried out with the secure storage unit door open! After the locking system has been changed to a new code, it must be operated several times with the new code when the door is open.

### Input options

### Number keys:

The numbers "1" – "0" are used for input e.g. when entering the code.

### "Func" key:

The "Func" key adapts its function to the situation. Either you change to the previous

menu level by pressing the key or you remove

an entered character and you can also change to the main menu.

The display shows the current function of the key.

### "On/Enter" key:

The "On/Enter" button starts the system or selects the current menu item.

### Keys "1" and "2":

If there are several options, you can scroll up and down using these keys. If this is possible, the display shows this with the corresponding arrows.

### Display

- A Specifies whether you can use the "Func" key to cancel the last entry  $(\boldsymbol{<})$  or switch to the main menu (**M**).
- **B**  $(2: \mathbf{v})$  appears when you can scroll down using the "2" key.
- $(1: \blacktriangle)$  appears when you can scroll up using the "1" key.
- (ID) indicates the battery level.
- $(\mathbf{a}/\mathbf{a})$  indicates whether the lock has released the lock and the safe can thus be opened.

MAIN MENU Code change Language/Sprache Administrator ... Info 

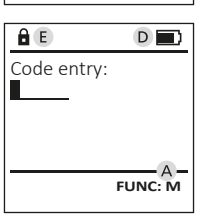

# Opening

### Opening with PIN code

| â 🔳         | <u>a</u>                 |
|-------------|--------------------------|
| Code entry: | Please turn<br>the knob! |
| FUNC: M     |                          |

- Switch on the lock using the key On the lock using the key On the lock using the key On the lock using the key on the lock using the key on the key on the key on the lock using the key on the lock using the key on the key on the key o
- Enter the 6-digit PIN code (factory setting "1-2-3-4-5-6").
- "Please turn the knob!" appears in the display!
- Turn the knob.

|                  | .,-+                | 2<br>abc  | 3<br><sub>def</sub> | 4<br>ghi             | 5<br>jkl |  |
|------------------|---------------------|-----------|---------------------|----------------------|----------|--|
|                  | 6<br><sup>mno</sup> | 7<br>pqrs | 8<br>tuv            | 9<br><sub>wxyz</sub> | ;:       |  |
| Func On<br>Enter |                     |           |                     |                      |          |  |

### Menu structure

### Setting up the menu structure

- Code change
- Language
- Administrator
  - > User
- > Create
- > Delete
- > Restructure
- > Processes
- > Register
- Info
- > System info
- > System check

### Description of the menu functions

### Code Change menu

Changing the administrator code as well as the user code. We would like to point out that, for security reasons, the factory-set administrator code must be changed to an individually set code.

- Switch on the lock using the key On
- Then press Func.
- "Main menu" appears.
- Confirm with On Enter
- You can use the keys 1 or 2 to scroll until the administrator/user is marked whose code is supposed to be changed.
- Confirm with On Enter
- Enter the old or factory code that was previously valid using the keyboard and press On Enter.
- Enter the new code using the keyboard and confirm with On Enter.
- Repeat your entry and confirm it again with On Enter.
- "Code change completed!" is displayed after a correct entry.
- Press any key.

Note: When a safe lock is first started up, additional information on the current date and time are requested:

- Enter the day (2 digits)
- Enter the month (2 digits)
- Enter the year (2 digits)
- Enter the hour (2 digits)
- Enter the minutes (2 digits)

### Language menu

- Switch on the lock using the key on
- Then press Func.
- "Main menu" appears.
- Scroll with the 1 or 2 key until the "Language" menu item is highlighted.
- Confirm with On Enter.
- "Main menu"/language" appears.
- Use keys 1 or 2 to scroll until the desired language is marked.
- Confirm with On Enter.
- "Data has been saved!" appears on the display
- Press any key.

| Code c | hange        |
|--------|--------------|
| l angu | 1300/Sprache |
| Langu  | age/spiacie  |
| Admini | strator      |
| Info   |              |

# 1: 🔺

### 1:▲ 2:▼ FUNC: <

- Confirm with On Enter.
- Enter the administrator code to acquire the authorisation for programming.
- (e.g. USER.0001 CD).

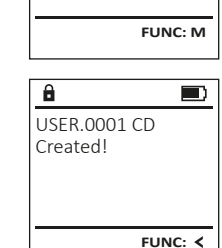

The created user can open the safe.

Menu Administrator/User

Administrator menu

This menu has several sub-menus to group func-

tions. The functions within this section can only

be fully used with the administrator code.

### Sub-menu Administrator/User/Create

• Switch on the lock using the key on.

Menu Administrator/User/Create

- Then press Func.
- "Main menu" appears.

#### • Scroll with the 1 or 2 key until the "Administrator" menu item is highlighted.

- Confirm with On •
- "Main menu"/Administrator" appears.
- Confirm with On . •
- "Main menu"/Administrator/User" appears.

USER Create Delete

MAIN MENU

Language/Sprache

Administrator ...

1:▲ 2:▼ FUNC: <

Code change

Info

FUNC: < 2:▼ â

USER.0001 CD

# • The next free memory cell is displayed

- Enter the 6-digit code and confirm it with On Enter.
- Save with <sup>on</sup>.

2: 🔻 FUNC: <

# LANGUAGE

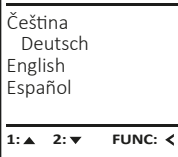

# MAIN MENU Code change Language/Sprache

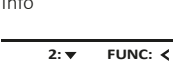

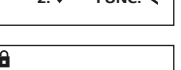

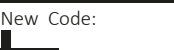

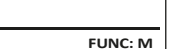

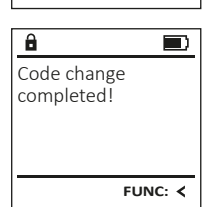

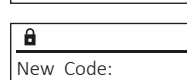

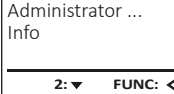

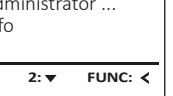

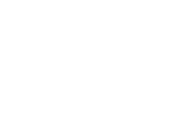

### Menu Administrator/User/Delete

Deleted users no longer have access to the safe. However, these will remain in the history.

### Sub-menu Administrator/User/Delete

- Switch on the lock using the key On Enter.
- Then press Func.
- "Main menu" appears.
- Scroll with the 1 or 2 key until the "Administrator" menu item is highlighted.
- Confirm with On Enter
- . "Main menu/Administrator" appears.
- Confirm with On Entern
- "Main menu/Administrator/User" appears.
- Confirm with On
- "Main menu/Administrator/User/Create" appears. • Scroll with the 1 or 2 key until the "Delete"
- menu item is highlighted.
- Confirm with On Enter
- Enter the administrator code to acquire the authorisation for programming.
- You can use the keys 1 or 2 to scroll until the user is marked whose code is supposed to be deleted.
- Confirm with On Enter
- "Dataset has been deleted!" appears.
- Press any key.

### Menu Administrator/Restructure

- Switch on the lock using the key On the lock using the key On the key On the key On the lock using the key On the key On the key On the key On the key On the key On the key On the key On the key On the key On the key On the key On the key On the key On the key On the key On t
- Then press Func.
- "Main menu" appears.
- Scroll with the 1 or 2 key until the "Administrator" menu item is highlighted.
- Confirm with On Enter
- "Main menu/Administrator" appears. • Scroll with the 1 or 2 key until the "Restructure" menu item is highlighted.
- Confirm with On Enter
- Enter the administrator code to acquire the authorisation for programming.
- "Restructuring in progress!" appears.

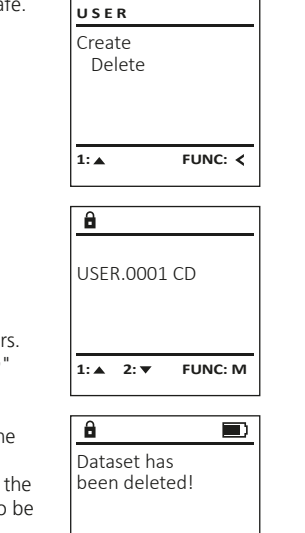

ADMIN

Processes

1:▲ 2:▼

Restructuring

in progress!

Restructure

User

Install

â

FUNC: <

FUNC: <

### Menu Administrator/Processes

The opening or closing history of the safe can be shown on the display under Processes.

- Switch on the lock using the key On Enter.
- Then press Func.
- "Main menu" appears.
- Scroll with the 1 or 2 key until the "Administrator" menu item is highlighted.
- Confirm with On
- "Main menu/Administrator" appears.
- Scroll with the 1 or 2 key until the "Processes" menu item is highlighted.
- Confirm with On Enter.
- Scroll with the 1 or 2 key through the data records.
- Confirm with On Enter.

### Menu Administrator/Register

In the event of a complete system failure, the electronic control panel may have to be registered again with the locking mechanism.

- Switch on the lock using the key On Enter.
- Then press Func.
- "Main menu" appears.
- Scroll with the 1 or 2 key until the "Administrator" menu item is highlighted.
- Confirm with On .
- "Main menu/Administrator" appears. • Scroll with the 1 or 2 key until the "Register" menu item is highlighted.
- Confirm with On Enter.
- Enter the administrator code to acquire the authorisation for programming.
- "Dataset has been stored" appears.
- Press any key.

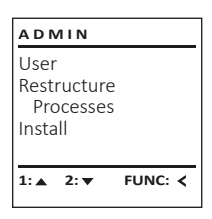

â

Administrator

Code entry

ADMIN

Restructure

User

1:▲ 2:▼ FUNC: M

# Info menu

In this menu, you can view several system information reports.

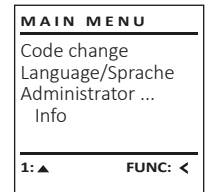

INFO

INFO

System info

1:▲ 2:▼

✓ Flash

â

ΕE

Systemcheck

✓ ADC 5.45V

✓ Touch con.

System info

Systemcheck

## Menu info/System info

- Switch on the lock using the key On Enter.
- Then press Func.
- "Main menu" appears.
- Scroll with the 1 or 2 key until the "Info" menu item is highlighted.
- Confirm with on
- "Main menu/Info" appears. • Confirm with On Long.
- Confirm with on to get detailed information about the system after entering the administrator code with administrator rights.
- The system information is displayed.
- Scroll with button 1 or 2 to view the information.
- Use the button Func to return.

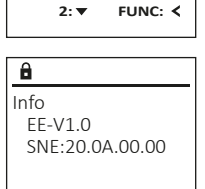

2: V FUNC: M

### Info/system check menu

- Switch on the lock using the key On Enter.
- Then press Func.
- "Main menu" appears.
- Scroll with the 1 or 2 key until the "Info" menu item is highlighted.
- Confirm with on

information

- "Main menu/Info" appears.
- Scroll with the 1 or 2 key until the "System check" menu item is highlighted.
- Confirm with on.
- Confirm with on to get detailed information about the system after entering the administrator code with administrator rights.
- The system check information is displayed. Scroll with button 1 or 2 to view the

• Use the button Func to return.

FUNC: M 2: 🔻

FUNC: <

### Processes Install 1: ▲ FUNC: < a

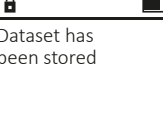

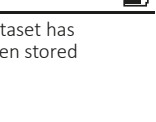

FUNC: <

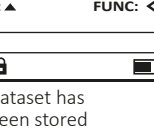

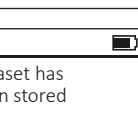

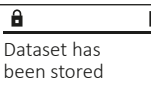

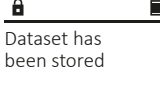

### Battery replacement

You can see the battery status at any time using the battery level indicator at the top right of the display. If the battery capacity is running low, a corresponding message appears on the display: When this notice appears, change the batteries as soon as possible.

Remove the two screws on the underside of the lock electronics. This will require a Torx T 8 screwdriver.

Let the lid slide out together with the batteries.

Remove the old batteries and dispose of them according to the disposal instructions. Replace the batteries with four new 1.5 V AA Mignon batteries and according to the correct polarity. For this purpose, illustrations are shown on the battery holder. Please use branded batteries and no rechargeable batteries.

Push the lid and batteries back into the locking electronics and screw them tight.

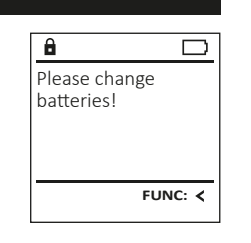

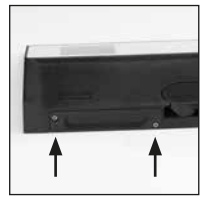

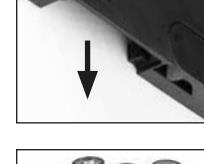

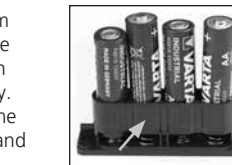

ng

### Technical details

| Number of administrator codes: | 1                                                                                 |  |
|--------------------------------|-----------------------------------------------------------------------------------|--|
| Number of user codes:          | 1 (max.)                                                                          |  |
| Blocking times:                | After an incorrect code is entered 3x,<br>5 minutes, thereafter always 10 minutes |  |
| Power supply:                  | 4x AA MIGNON LR6 ALKALINE                                                         |  |
| Date/time:                     | -                                                                                 |  |
| Updatable<br>(firmware):       | -                                                                                 |  |
| History number:                | 500                                                                               |  |
|                                |                                                                                   |  |

### Warranty

BURG-WÄCHTER products comply with the technical standards in force at the time of production and adhere to our own quality standards. The guarantee only covers defects which can be proved to have resulted from production or material defects at the time of purchase. The warranty ends after two years, further claims are excluded. Defects and damage caused by e.g. transport, incorrect operation, improper use, wear etc. are excluded from the warranty. The batteries are not included in the guarantee. A short description of any defects identified must be made in writing and the device returned to the place it was bought, together with the original packaging. After the device has been tested, and within a appropriate period of time, the guarantor will decide whether or not to repair or exchange the item.

### Attention:

In order to deliver a flawless and high quality product to you and to better assist you in case of service or repair, it is necessary that faulty or defective devices along with the valid administrator code be presented to your dealer together with the original documentation.

For returns, all undamaged device parts must furthermore be in the factory setting due to your right of revocation. Failure to comply with this will invalidate the warranty.

### Disposal of the device

#### Dear customer,

Please help us avoid unnecessary waste. Should you intend to dispose of this device at any time, please remember that many components of this device contain valuable materials that can be recycled.

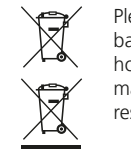

Please be aware that electrical and electronic equipment and batteries marked in this way must not be disposed of with household waste but collected separately. Please obtain information on the collecting points for electrical waste from the responsible authority of your city/municipality.

BURG-WÄCHTER KG hereby declares that this device complies with the Directives 2014/30/EU, (EMC) and 2011/65/EU (RoHS).

The complete text of the EU Declaration of Conformity is available at the following Internet address: www.burg.biz

### Safety recommendation

Please clean the keyboard operating surface periodically with a microfibre cloth (e.g. glasses cleaning cloth for spectacles) to remove any fingerprints on the keyboard surface.

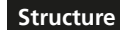

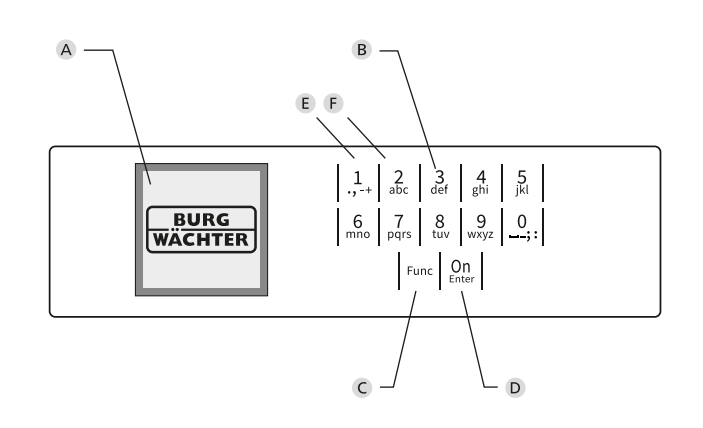

### Figure

## A Display

B Number keys

The numbers "1" – "0" are used for input e.g. when entering the code. C "Func" key

The "Func" key adapts its function to the situation. Either you change to the previous menu level by pressing the key or you remove an entered character or you change to the main menu. The display shows the current function of the key (see section 3).

### D "On/Enter" key

The "On/Enter" key starts the system or selects the current menu item.

E "1" key

If there are several options, you can scroll up using the key. If this is possible, the display shows this (see section 3).

F "2" key

If there are several options, you can scroll down using the key. If this is possible, the display shows this (see section 3).